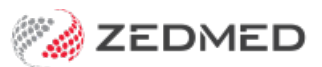

# Secure Send

Version: 3.00 | Last Modified on 09/07/2025 2:59 pm AEST

Secure Send uses email or ZedSMS to send invoices, referrals and documents to a patient or next-of-kin Account Payer using a link to a secure download page.

#### Resources

- Secure Send FAQ for patients.
- Secure Send integrations request form.
- Practice Manager implementation guide
- Address Book and template requirements

#### Considerations

- Documents will be available in the Secure Send portal for seven days.
- If multiple documents are sent within 15 minutes, one notification will be received to give access to all documents.
- Printing a document sent to a mobile phone may pose problems for some patients.
- There is no cost to use Secure Send via email. If you use ZedSMS, you will pay the cost of the SMS message.

#### Secure Send video guide

#### Sending referrals

To send a referral:

- 1. Follow the standard pathology, radiology or referral letter process.
- 2. For radiology and pathology:
  - a. Select an addressee that uses the "Zedmed Default" template.
  - b. The Order Test button will add the referral to the Today's referral section.
- 3. For referral letters:
  - a. After selecting File > Distribute, review the Send to Patient section.
  - b. Choose a Recipient email or recipient mobile.
  - c. You can also use **Distribute** to send it electronically to the referral recipient with secure messaging.
  - d. Select OK to add the referral letter to the Today's referral section.
- 4. Select Secure Send.
  - The Secure Send button will open the Send screen for the referral in the Today's Referrals section.
  - Multiple referrals will open in the tab's order (Pathology, Radiology, Letter), not the order in which they are listed.
- 5. Review the **Send** dialog.
  - The title will show the name of the referral being sent.
  - Select Recipient Email or Recipient Mobile, depending on the patient's preference.

Additional recipients can be added using a comma between email addresses and mobile numbers.

Caution - if an incorrect email or mobile number is used, the unintended recipient will be able to view any documents in the download portal.

• Optional: Copy TO Mobile or Copy To Email fields.

You can add recipients to the Copy fields if they have a valid email address or mobile in the Clinical Address Book.

To remove a CC: use right-click > Remove.

**Note**: This is different to the referrals **Copy To** field used when you want to notify a practitioner of the requested test.

You can use the Address Book's HealthShare directory for email delivery, not for SMS.

• Optional: Pin not required (v37 and later)

Overrides the one-time security code requirement - the code sent to the patient to open the portal and access the sent files.

```
6. Select Send.
```

A message will display that includes the text 'Delivery successful'.

The patient will receive a link to download the referral, which will be useable for 14 days, as explained in the section below.

If a laboratory referral addressee does not have the pathology or radiology template, 'Template not found' will appear.

| Andresse       Zedmed lab<br>template         Pathology       Radiology       Specialist Letter         Addresse       Clinical Notes         Zedmed - Pathology       Addresse         Zedmed - Pathology       Copy To         Address       Perpanat         Pavaliable Tests       Propause         Favourites       All         Glucose tolerance       Send Full blood count         Patient       Holloway, Andrea         Payer       Holloway, Andrea         Payer       Holloway, Andrea         Payer       Holloway, Andrea         Payer       Holloway, Andrea         Payer       Notifications to be sent         Matic       Wathology Details Form                                                                                                    | Referral Selection            |                                                      |                                           |                                                      |
|----------------------------------------------------------------------------------------------------|-------------------------------|------------------------------------------------------|-------------------------------------------|------------------------------------------------------|
| Pathology Radiology Specialist Letter  Pathology Radiology Specialist Letter  Addressee  Copy To  Address  Address  Copy To  Address  Copy To  Address  Copy To  Address  Copy To  Address  Copy To  Address  Copy To  Copy To  Copy                                                                                                    | Part Deferral                 |                                                      |                                           |                                                      |
| Pathology       Radiology       Specialist Letter       template         Addressee       Zedmed - Pathology       Copy To       ? Anasmia         ? Menopause       ? Menopause       ?         ? Pregnant       ? Minopause       ?         ? URTi       ? UII       Show Clinical Notes in History View Referral Details @         Available Tests       Send Full blood count - Zedmed - Pathology       X         Favourites       All Groups       Send Full blood count - Zedmed - Pathology       X         Mointee       Patient       Patient password on the respective email/mobile no.       Patient         Blood;H Pytori       Patient       Holloway, Andrea       Patient         Payer       Holloway, Andrea       Notifications to be sent       Ind send reports to My Health Record       Weathology Order Test         Wathology Details Form       Notifications to be sent       Not send reports to My Health Record       Weathology Order Test                                                                                                    | Past Referrais Incontrelient  | Zedmed lab                                           |                                           |                                                      |
| Addresse<br>Zedmed - Pathology<br>Address<br>Address<br>Clinical Notes<br>Pregnant<br>? Menopause<br>? Pregnant<br>? UTI<br>Show Clinical Notes in History View Referral Details<br>? Pregnant<br>? UTI<br>? UTI<br>* Show Clinical Notes in History View Referral Details<br>* Available Tests<br>Favourites<br>All Groups<br>* AlDS screen<br>Blood;H Pylori<br>E LUC<br>Full blood count<br>* Favourites<br>Blood;H Pylori<br>E LUC<br>Full blood count<br>* Patient<br>Holloway, Andrea<br>Payer<br>Holloway, Andrea<br>Payer<br>Holloway, Andrea<br>Payer<br>Holloway, Andrea<br>Payer<br>Holloway, Andrea<br>Payer<br>Holloway, Andrea<br>Payer<br>Holloway, Andrea<br>Patient<br>Motifications to be sent<br>Motifications to be sent<br>Moti | Pathology Radiology Specialis | template                                             |                                           |                                                      |
| Zedmed - Pathology       Copy To       ? Anazmia         Address       ? Menopause         ? Menopause       ? Pregnant         ? Thrush       ? URI         ? URI       ? URI         ? URI       ? URI         ? URI       ? URI         ? URI       ? URI         ? AlDS screen       Blood; H Pylori         Blood; H Pylori       EUC         ? Full blood count       Patient         Holloway, Andrea       ~         Payer       Holloway, Andrea         Payer       Holloway, Andrea         Payer       Notifications to be sent         Mala C       Notifications to be sent         Wathology Details Form       Order Test                                                                                                    | Addressee                     |                                                      | Clinical Notes                            |                                                      |
| Address Address Addres                                                                                                    | Zedmed - Pa                   | athology Copy To                                     | ? Anaemia 🖍                               |                                                      |
| Available Tests       ? Pregnant         Available Tests       ? UTI         Favourites       All Groups         Send Full blood count - Zedmed - Pathology       X         His will send a download link for the selected file to Patient/Payer via Email and/or SMS. The download will prompt for a one-time password on the respective email/mobile no.       d Tests         Blood;H Pylori       Euc       Patient       Holloway, Andrea         Payer       Holloway, Andrea       Payer       Notifications to be sent         Notifications to be sent       Notifications to be sent       not send reports to My Health Record       If Carlow of the selected file to Pathology                                                                                                    | Address                       |                                                      | Q ? Menopause                             |                                                      |
| Available Tests       ? UTI       ? UTI         Available Tests       Send Full blood count - Zedmed - Pathology       > d Tests         Favourites       All Groups       This will send a download link for the selected file to Patient/Payer via Email and/or SMS. The download will prompt for a one-time password on the respective email/mobile no.       > d Tests         Patient       Holloway, Andrea       >       >         Patient       Holloway, Andrea       >       >         Payer       Holloway, Andrea       >       >         Whath C       Notifications to be sent       not send reports to My Health Record       If Pathology Order Test                                                                                                    |                               |                                                      | ? Pregnant                                |                                                      |
| Available Tests Favourites All Groups Autility Show Clinical Notes in History View Referral Details Autility and the selected file to Patient/Payer via Email and/or SMS. The Bilood; H Pylori EUC Full blood count Patient Holloway, Andrea Payer Holloway, Andrea Payer Holloway, Andrea Notifications to be sent Matic Recipient Email Order Test                                                                                                    |                               |                                                      | 2 UDT                                     |                                                      |
| Available Tests Favourites All Groups Favourites All Groups Favour                                                                                                    |                               |                                                      | 2111                                      | Show Clinical Notas in History View Referral Datails |
| Favourite's All Groups       Send Full blood count - Zedmed - Pathology       X         Favourite's All Groups       This will send a download link for the selected file to Patient/Payer via Email and/or SMS. The download will prompt for a one-time password on the respective email/mobile no.       X         Blood;H Pytori       Blood;H Pytori       Description       Description         EUC       Full blood count       Patient       Holloway, Andrea         Payer       Holloway, Andrea       V         O Glucose;fasting       Notifications to be sent       Int send reports to My Health Record         W Pathology Details Form       W Pathology Details Form       Order Test                                                                                                    | Available Tests               |                                                      |                                           | → d Tests                                            |
| AlloS screen       This will send a download link for the selected file to Patient/Payer via Email and/or SMS. The download will prompt for a one-time password on the respective email/mobile no.         Blood;H Pylori       EUC         Full blood count       Patient         Holloway, Andrea       Payer         Glucose tolerance       Payer         Holloway, Andrea       Notifications to be sent         HbA1c       Interceptent Email                                                                                                    | Eavourites All Crowns         | Send Full blood count - Zedmed - Pathology           |                                           | X                                                    |
| AlDS screen     In while send a download mile for the selected the to Patient/Pager wa china halp/or Sins. The     Blood;H Pylori     EUC     Full blood count     Patient     Holloway, Andrea     Payer     Holloway, Andrea     Payer     Holloway, Andrea     Notifications to be sent     MbA1c     Notifications to be sent     McCopient Email                                                                                                    | Tavounces All Groups          | This will cond a download link for the colorted file | to Patient/Pavervia Email and/or CMC. The |                                                      |
| © Blood;H Hylon         © EUC         © Full blood count         © Fxx         © Glucose tolerance         © Glucose;fasting         Notifications to be sent         HbA1c    not send reports to My Health Record W Pathology Details Form W Pathology Details Form                                                                                                    | AIDS screen                   | download will prompt for a one-time password or      | n the respective email/mobile no.         |                                                      |
| Foul blood count       Patient       Holloway, Andrea         Fix       Four blood count       Payer         Glucose tolerance       Payer       Holloway, Andrea         Glucose fasting       Notifications to be sent       not send reports to My Health Record         HbA1c       Mecipient Email       ww Pathology Details Form                                                                                                    | Elicod;H Pylori               |                                                      |                                           |                                                      |
| ○ Fix     Office     Power     Holloway, Andrea       ○ Glucose tolerance     Office     Notifications to be sent       ○ HbA1c     Instantion of the sent     not send reports to My Health Record                                                                                                    | Euc Full blood count          | Patient Holloway Andrea                              |                                           |                                                      |
| Image: Space of the space of the space                                                                                                    | Fxx                           | nonoway, Anarca                                      |                                           |                                                      |
| Glucose;fasting     Notifications to be sent     Ind send reports to My Health Record     Weathology Details Form     Weathology Details Form                                                                                                    | Glucose tolerance             | Payer Holloway, Andrea 🗸                             |                                           |                                                      |
| Ø HbA1c     Inot send reports to My Health Record     Weathploay Details Form     W Pathploay Details Form     W Pathploay Details Form                                                                                                    | 🔮 Glucose;fasting             | Notifications to be sent                             |                                           |                                                      |
| ✓ Recipient Email                                                                                                    | HbA1c                         |                                                      |                                           | not send reports to My Health Record Reference       |
|                                                                                                    |                               |                                                      |                                           | w Pathology Details Form                             |
| Recipient Mobile                                                                                                    | To day's seferals             | Recipient Mobile                                     |                                           |                                                      |
|                                                                                                    | Address (Datally              |                                                      |                                           |                                                      |
| Addressee / Details                                                                                                    | Addressee / Details           | Pip pet required (lass secure)                       |                                           |                                                      |
| 2edited - Pathology Path: Pu Phillip Reduced Less secure)                                                                                                    | Zedmed - Pathology Path: P    |                                                      |                                           | Use Coded RFEs Management Plan                       |
| Send a copy to                                                                                                    |                               | Send a copy to                                       |                                           |                                                      |
| Copy To Email Copy To Mobile                                                                                                    |                               | Copy To Email                                        | Copy To Mobile                            |                                                      |
|                                                                                                    |                               |                                                      | Q                                         |                                                      |
|                                                                                                    |                               |                                                      |                                           |                                                      |
|                                                                                                    |                               |                                                      |                                           |                                                      |
|                                                                                                    |                               |                                                      |                                           |                                                      |
| Ledmed - Pathology                                                                                                    |                               |                                                      |                                           | Zedmed - Pathology                                   |
|                                                                                                    |                               |                                                      |                                           |                                                      |
|                                                                                                    | <                             |                                                      |                                           |                                                      |
| Serure Send Cancel                                                                                                    | Secure Send                   |                                                      | Send Cancel                               |                                                      |
|                                                                                                    | - second send                 |                                                      |                                           |                                                      |
| 🖶 Print Referrals and Close HealthLink Forms (Referral)                                                                                                    | Print Referrals               | t Referrals and Close HealthLink Forms (             | (Referral)                                | ✓ <u>O</u> K                                         |

#### Sending letters

Practitioners can send referral letters and documents, such as management plans and medical certificates, using Secure Send.

To send a letter or document:

- 1. Follow the normal process for a referral letter or a quick document.
- 2. Select File > Distribute.

The Print/Send screen will open with a section called Send to Patient.

The patient's name will be shown, and the payer will be the patient or 'NOK Account Payer'. The notification will be sent to the payer.

- 3. Select Recipient Email or Recipient Mobile, depending on the patient's preference.
- 4. Optional: Copy TO Mobile or Copy To Email fields.

To add additional recipients using these fields, they must be in the Clinical Address Book and have a valid email address or mobile number. To remove a CC, right-click > Remove.

You can use the Address Book's HealthShare directory for email delivery but not for SMS.

5. Optional: Pin not required (v37 and later)

Overrides the one-time security code requirement - the code sent to the patient to open the portal and access the sent files.

6. Select OK.

A message will display that includes the text 'Delivery successful'.

| ) Interim Print (does not change the queue)                                                                                                    |                                                |
|----------------------------------------------------------------------------------------------------|------------------------------------------------|
| Add to distribution queue if not already queued                                                                                                    |                                                |
| Add to distribution queue, even if sent previously                                                                                                    |                                                |
| Distribute Now                                                                                                    |                                                |
| Send electronically to all electronic recipients                                                                                                    |                                                |
| Print Document                                                                                                    | Print Envelopes                                |
| Document printing preferences                                                                                                    | Envelope printing preferences                  |
| Print one copy if there is a paper recipient                                                                                                    | Print an envelope for each paper recipient     |
| O Print one copy                                                                                                    | O Print an envelope for primary recipient only |
| O Print a copy for each paper recipient                                                                                                    | O Print an envelope for CC recipients only     |
| O Print a copy for each recipient                                                                                                    | O Print an envelope for every recipient        |
|                                                                                                    |                                                |
| Patient Holloway, Andrea                                                                                                    |                                                |
| Patient Holloway, Andrea<br>Payer Holloway, Andrea ~                                                                                                    |                                                |
| Patient Holloway, Andrea<br>Payer Holloway, Andrea v<br>Notifications to be sent                                                                                                    |                                                |
| Patient Holloway, Andrea Payer Holloway, Andrea Notifications to be sent Recipient Email                                                                                                    |                                                |
| Patient Holloway, Andrea Payer Holloway, Andrea Notifications to be sent Recipient Email Recipient Mobile                                                                                      |                                                |
| Patient Holloway, Andrea Payer Holloway, Andrea Notifications to be sent Recipient Email Recipient Mobile Din not required (Less secure)                                                       |                                                |
| Patient Holloway, Andrea Payer Holloway, Andrea Notifications to be sent Recipient Email Recipient Mobile Pin not required (Less secure) Send a copy to                                        |                                                |
| Patient Holloway, Andrea Payer Holloway, Andrea Notifications to be sent Recipient Email Recipient Mobile Pin not required (Less secure) Send a copy to Copy To Email                          | Copy To Mobile                                 |
| Patient Holloway, Andrea Payer Holloway, Andrea Payer Holloway, Andrea Notifications to be sent Recipient Email Recipient Mobile Pin not required (Less secure) Send a copy to Copy To Email Q | Copy To Mobile                                 |
| Patient Holloway, Andrea Payer Holloway, Andrea Notifications to be sent Recipient Email Precipient Mobile Pin not required (Less secure) Send a copy to Copy To Email Q                       | Copy To Mobile                                 |
| Patient Holloway, Andrea<br>Payer Holloway, Andrea<br>Notifications to be sent<br>Recipient Email<br>Pin not required (Less secure)<br>Send a copy to<br>Copy To Email                         | Copy To Mobile                                 |
| Patient Holloway, Andrea Payer Holloway, Andrea Payer Holloway, Andrea Notifications to be sent Recipient Email Recipient Mobile Pin not required (Less secure) Send a copy to Copy To Email   | Copy To Mobile                                 |

### Sending invoices

A patient's invoices can be sent electronically to the patient if they are the payer. This is done in the**New Invoice** screen or later from the patient's **Account Enquiry** screen.

**Third-party payers** can have their email or mobile number typed into the fields provided, and **additional recipients** can be added using a comma between email addresses and mobile numbers. This should be done with **caution** because if an incorrect email or mobile number is used, the unintended recipient can view any patient's

documents in the download portal, including letters and referrals.

To send an invoice:

- 1. Follow the standard invoice creation process to create and fill in the new invoice.
- 2. Select Send to Patient.

The Send Invoice dialog will open.

The patient's name will be shown, and the payer will be the patient or 'NOK Account Payer'. The notification will be sent to the payer.

**Note**: If you select the down arrow by Send to Patient, you can access the original **Email as Attachment** option.

- 3. Select Recipient Email or Recipient Mobile, depending on the patient's preference.
- 4. Optional: Pin not required (v37 and later)

Overrides the one-time security code requirement - the code sent to the patient to open the portal and access the sent files.

5. Select Send.

A delivery success or failure notification will display.

| ing instruct            | 10115                               |             |                      |                                |                              |                      |            |               |
|-------------------------|-------------------------------------|-------------|----------------------|--------------------------------|------------------------------|----------------------|------------|---------------|
| ling lostruct           | ionr                                |             |                      | ~                              |                              |                      |            |               |
| Actor Assigne           | to billing codes                    |             |                      | Add All                        | coodye                       |                      |            |               |
| Propertie               | Add                                 | Chang       |                      |                                | Se                           | end Cancel           | 71.30      | Gap 29.90     |
|                         |                                     |             | Pin not require      | ed (Less secure)               |                              |                      |            |               |
|                         |                                     |             | Recipient Mob        | ile                            |                              |                      |            |               |
| 19/12/202               | 23 23                               | Level       | Recipient Emai       |                                | I                            |                      |            | 41.40 29.90   |
|                         | ILEIII#                             | Desch       | Notifications to b   | e sent                         |                              |                      | C.SUII     | i. Kerunu Gap |
| ervices                 | Itam#                               | Daccri      | Payer Jo             | ones, Marrianna-Louise 🗸       |                              |                      | Ectim      | . Refund Can  |
| laim                    |                                     |             | Patient              | ones, Marrianna-Louise         |                              |                      |            |               |
|                         |                                     |             |                      |                                |                              |                      | Print Gap  | Corporate     |
| Request/<br>Referral Dr | <none></none>                       |             | This will send a dow | vnload link for the selected t | file to Patient/Payer via Er | mail and/or SMS. The | Fun        | d Fee Type    |
|                         |                                     |             | Send Invoice         |                                |                              | >                    | <          |               |
| Doctor                  | Davis, Phillip                      |             |                      | ×                              | Deferred                     | 0.00                 | 0.00       |               |
| Payer                   | Jones, Marriani<br>Applicable Fee T | vpeP1       | ,                    | Add/Edit Payer                 | Due                          | 0.00                 | 0.00       | 0.00          |
|                         | rile 17                             | DOBI        | 9/05/1907 (50)       |                                | Payer Debts                  | Dationt              | Eamily     | Credit        |
| Patient                 | Ms Marrianna-L                      | ouise Jones | 0.05 (10.57 (5.5)    | DVA                            | HCC#                         | Safety               | Pens. Stat | tus None      |
| worec                   |                                     |             |                      |                                |                              |                      |            |               |

To send an invoice at a later time at the patient's request:

- 1. Open the patient's record.
- 2. Go into Account Enquiry.
- 3. Select Send to Patient and follow the process outlined above.

### Sending from Batch Writer

Secure Send is provided as a right-click option for each letter in Clinical's Batch Letter Writer. This allows the letter

to be sent to a specific patient's email address.

To use Secure Send:

- 1. Right-click the patient's name under the letter and select Distribute.
- 2. Review the Distribute Now options and untick any not required.
- 3. Select the recipient's Email or Mobile.
- 4. Use **Copy** to add other recipients.
- 5. Select OK.

|                                                                                                    | Distribute Now                                                                                                    |
|----------------------------------------------------------------------------------------------------|----------------------------------------------------------------------------------------------------|
| 🛿 Batch Letter Writer                                                                                                    | ✓ Send electronically to all electronic recipients ✓ Print Document Print Envelopes                                                                                                    |
| Search<br>Existing Batches Write Letters<br>Search Criteria<br>Doctor: Davis, Dr Phillip<br>Status: Not Complete                                                                                                    | Document printing preferences         Envelope printing preferences <ul> <li>Print one copy if there is a paper recipient</li> <li>Print one copy</li> <li>Print one copy</li> <li>Print an envelope for primary recipient only</li> <li>Print a copy for each paper recipient</li> <li>Print a copy for each paper recipient</li> <li>Print a envelope for CC recipients only</li> <li>Print a copy for each recipient</li> <li>Print an envelope for every recipient</li> <li>Print an envelope for every recipient</li> <li>Print an envelope for every recipient</li> <li>Print an envelope for every recipient</li> </ul> |
| Search Results           □         25/11/2024 00010 (New)           □         ✓ Green, Roger Letter to Testman, Dr Alex           □         25/11/2024 00009 (New)           □         ✓ Green, Roger Letter to Testman, Dr Alex           □         16/10/2024 00008 (New)           ✓         Boyes, Simon Letter | Print a copy for file  Resend  Send to Patient  This will send a download link for the selected file to Patient/Payer via Email and/or SMS. The download will prompt for a one-time password on the respective email/mobile no.  Patient Campbell, Michael Payer Campbell, Michael                                                                                                    |
| Campbell, M<br>■ 21/08/2024 00007 (New<br>© ✓ Wigg, John<br>Edit Letter<br>View Letter<br>□ Distribute Letter<br>□ Distribute Letter<br>□ Print Envelopes<br>□ Print Envelopes for CCs                                                                                                    | Notifications to be sent          Recipient Email       mcampbell@email.com         Recipient Mobile       0422555555         Pin not required (Less secure)                                                                                                    |
| Change Letter Status  Change Letter Batch Cancel Distribution New Batch                                                                                                    | Send a copy to<br>Copy To Email<br>Copy To Mobile                                                                                                    |
|                                                                                                    | O Print envelopes without tracking                                                                                                    |

## Sending from Summary Views

Secure Send can send documents from a patient's Summary Views tabs. Zedmed v36 and lower only support Referrals.

- Summary Views > Referrals.
- Summary Views > Images (can send supported image files).
- Summary Views > Attachments.
- Summary Views > Results (right-click View Results > Send to Patient).

To send from Summary views.

1. Right-click the letter, document or file.

For Results, right-click View Results.

- 2. Select Send to Patient.
- 3. Select **Send** on the Send dialog.

| Problems     | 0             |                 |  |
|--------------|---------------|-----------------|--|
|              | 01/08/2024 DS | Annte cou (cou) |  |
| Defende      | 01/08/2024 Co | Q View          |  |
| Kererrais    |               | Rename          |  |
| Results      |               | Export          |  |
|              |               | Send to Patient |  |
| nmunisations |               | × Delete        |  |
| Attachments  |               |                 |  |

For security reasons, some files (exe, dll, etc.) cannot be sent, as shown in the restricted list below.

### Sending from Results Inbox

With Zedmed v37 and later, you can send patient results from the Results Inbox.

- 1. Select the result.
- 2. Select the Send to Patient button.

The Secure Send dialog will open.

- 3. Select Recipient Email or Recipient Mobile, depending on the patient's preference.
- 4. Optional: Pin not required (v37 and later)

Overrides the one-time security code requirement - the code sent to the patient to open the portal and access the sent files.

5. Select Send.

A delivery success or failure notification will display.

| Resul | esults In<br>Its<br>wing Re | cords:(1 - 18 / 18)                      | - Sorted By Patient Full                        | Name [Ascending]                                 |                                                   |                                   |                                                        |
|-------|-----------------------------|------------------------------------------|-------------------------------------------------|--------------------------------------------------|---------------------------------------------------|-----------------------------------|--------------------------------------------------------|
| 0     | 14                          | <b>4</b>                                 | 1 1 1                                           | Get All Results<br>for a Patient                 | ole User Roles                                    | ~ Result                          | /Page 50 🗸                                             |
| Туре  | All                         | ✓ User                                   | Davis, Dr Phillip (PDAVI                        | s) 🗸                                             |                                                   |                                   |                                                        |
|       | Pa<br>O Joi                 | tient                                    | Assigned To<br>Doctor<br>Davis, Dr Phillip (PDA | Result Reported Date<br>05/08/2015<br>16/04/2021 | Result Collected Date<br>05/08/2015<br>15/04/2021 | * Result Type<br>Result<br>Result | Result Description<br>ULTRASOUND<br>TESTING RESULT FOU |
|       | o Joi                       | nes, Ms Marrianna-                       | Doctor                                          | 22/11/2023                                       | 22/11/2023                                        | Result                            | Cycle# 5 - End of cycle                                |
|       | Jor O                       | nes, Ms Marrianna-<br>nes, Ms Marrianna- | Doctor                                          | 22/11/2023                                       | 22/11/2023                                        | Result                            | Cycle# 2 - End of cycle<br>Cycle# 2 - End of cycle     |
|       | Š M                         | CINTYRE, Goldie                          | Davis, Dr Phillip (PDA                          | 16/10/2021                                       | 15/10/2021                                        | Result                            | TESTING RESULT FOU                                     |
|       |                             |                                          | botton                                          | 02,11,2010                                       | 02/11/2010                                        | Resolution                        |                                                        |
| <     |                             |                                          |                                                 |                                                  |                                                   |                                   | >                                                      |
| Resu  | e are 1                     | B results for <u<br>ation</u<br>         | ser Roles> <davis,<br>Actions</davis,<br>       | Dr Phillip (PDAVIS                               | > currently display                               | ing records 1                     | - 18.                                                  |
| E     | ullscree                    | n <u>P</u> rior                          | Next I Appoin                                   | tine Urgent<br>Appointment                       | All OK, Notify<br>Patient Com                     | Result Sen<br>plete Pat           | d to Patient<br>lent Notified                          |

#### How a patient uses Secure Send

The patient will receive an email or SMS with a link to the document followed by another message with a security code to enter into a security prompt. The link will be valid for 7 days.

The steps are as follows:

1. Open the first email or SMS message from the practice.

There will be a Download link in the message.

|   | [stage] Medical : File(s) available for download Intex ×                                                                        |                        |   |   | ð |   |
|---|----------------------------------------------------------------------------------------------------|------------------------|---|---|---|---|
| • |                                                                                                    | 9:35 AM (1 minute ago) | ☆ | ٢ | ¢ | I |
|   | Please download your file<br>Hi,<br>Please download your file(s) by clicking the link below.<br>Download<br>Thanks for choosing |                        |   |   |   |   |
|   | Powered by Zedmed                                                                                                    |                        |   |   |   |   |
|   | (← Reply (≪ Reply all ) (→ Forward ) ③                                                                                          |                        |   |   |   |   |

2. Select the **Download** button.

You will be presented with a 6-digit security code prompt.

| Account                  | Sign In                                                          |
|--------------------------|------------------------------------------------------------------|
| We have so<br>Please ent | ent you an email with a 6-digit code.<br>er it here to continue. |
|                          |                                                                  |
|                          | Sign In                                                          |

3. Open the second email or SMS with the security code.

This will be delivered just after the message with the download link.

| Your               | one-time passv                       | word is       | 1000                 |                |
|--------------------|--------------------------------------|---------------|----------------------|----------------|
| Hi,                |                                      |               |                      |                |
| Please u code with | e the following one-time<br>anybody. | password to a | ccess your files. Do | not share this |
|                    |                                      |               |                      |                |
|                    |                                      |               |                      |                |

- 4. Copy or type the code into the prompt.
- 5. Select Sign In.

Your Secure Send portal will open and show all the files sent to you in the last 7 days.

The filename format is <Patient Given Name><Patient Family Name><File Name>.

6. Click on the file to open or use the down arrow to download it.

A download lock will apply for 30 minutes if you download multiple files quickly.

|                                 | Sign Out     |
|---------------------------------|--------------|
| My Files                        | Received     |
| Lawrence_Church_DSAppts.<br>csv | 01/08/2024 🛓 |
| Lawrence_Church_BMP<br>Scan.BMP | 01/08/2024   |